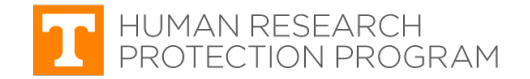

#### iMedRIS Quick Guide

# Routing and Signoff Diagram for a New Study

iMedRIS version: 11.01 Last Revised: 04.15.2020

New study applications must be routed and approved by specific individuals prior to the IRB accepting them for review. **The individuals identified below must sign off** on a new study application before the IRB will accept it for review. Applications without the required signoffs **will be returned to the PI without review**.

| First Submitted to IRB                                                                                                    | Response to IRB Request                                                                                              |
|----------------------------------------------------------------------------------------------------|----------------------------------------------------------------------------------------------------|
| <ul> <li>Principal Investigator (PI)</li> <li>All Investigators (co/sub-Is and co-PIs)</li> <li>Faculty Advisor (if PI is a student)</li> <li>PI's Department Review Chair (DRC)</li> <li>PI's Department Chair/Head</li> </ul> | <ul> <li>PI or other investigator (co/sub-I or co-PI)<br/>unless IRB specifically requests<br/>otherwise.</li> </ul> |

#### Process for Routing New Study Applications – Diagram

For accessible version of the diagram, click here.

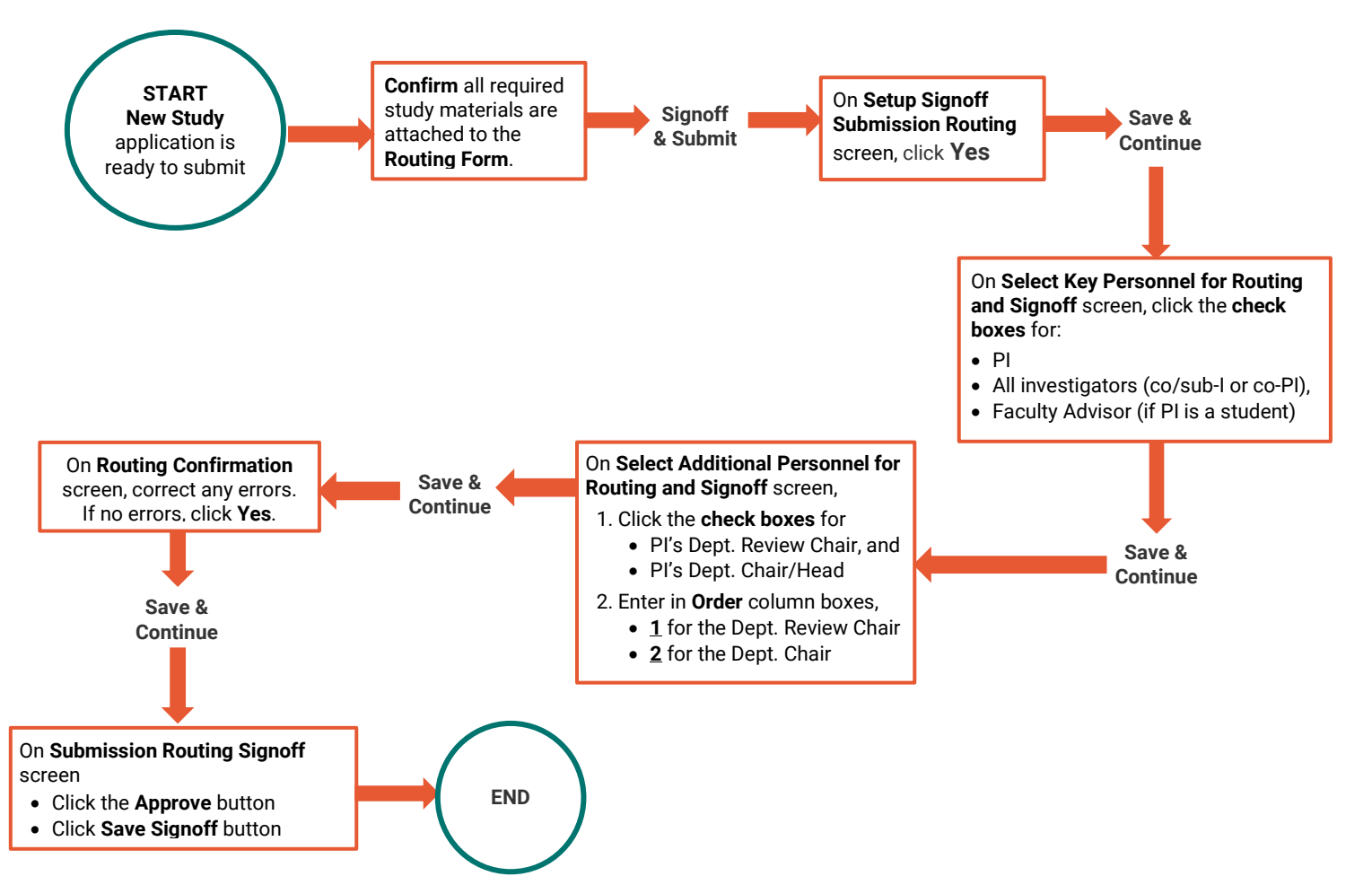

### **Process for Routing New Study Applications (Accessible)**

- 1. New Study application is ready to submit.
- 2. Confirm all required study materials are attached to the **Routing Form**.
- 3. Click Signoff and Submit.
- 4. On Setup Signoff Submission Routing screen, click Yes.
- 5. Click Signoff and Submit.
- 6. On **Select Key Personnel for Routing and Signoff** screen, click the **check box** for PI, **all** Investigators (co/sub-Is or co-PI), and Faculty Advisor (if PI is a student).
- 7. Click Signoff and Submit.
- 8. On Select Additional Personnel for Routing and Signoff screen,
  - Click check box for PI's Department Review Chair and PI's Department Chair/Head; and
  - Enter in the boxes under the **Order** column:
    - o **<u>1</u>** for Department Review Chair, and
    - <u>**2**</u> for Department Chair/Head.
- 9. On Routing Confirmation screen, correct any errors. If no errors, click Yes.
- 10. On **Submission Routing Signoff** screen:
  - Select the **Approve** radio button
  - Click the Save Signoff

## **Document History**

| Date       | Summary of Changes                                                           |
|------------|------------------------------------------------------------------------------|
| 08.18.2019 | Document posted                                                              |
| 09.17.2019 | Updated numbering and updated Individuals Required to Signoff                |
| 04.15.2020 | Updated routing instructions to be consistent with other guidance documents. |
|            |                                                                              |